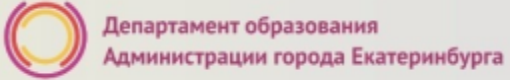

### Как получить услугу

В адресной строке набрать <u>www.gosuslugi.ru</u> Нажать кнопку «Личный кабинет»

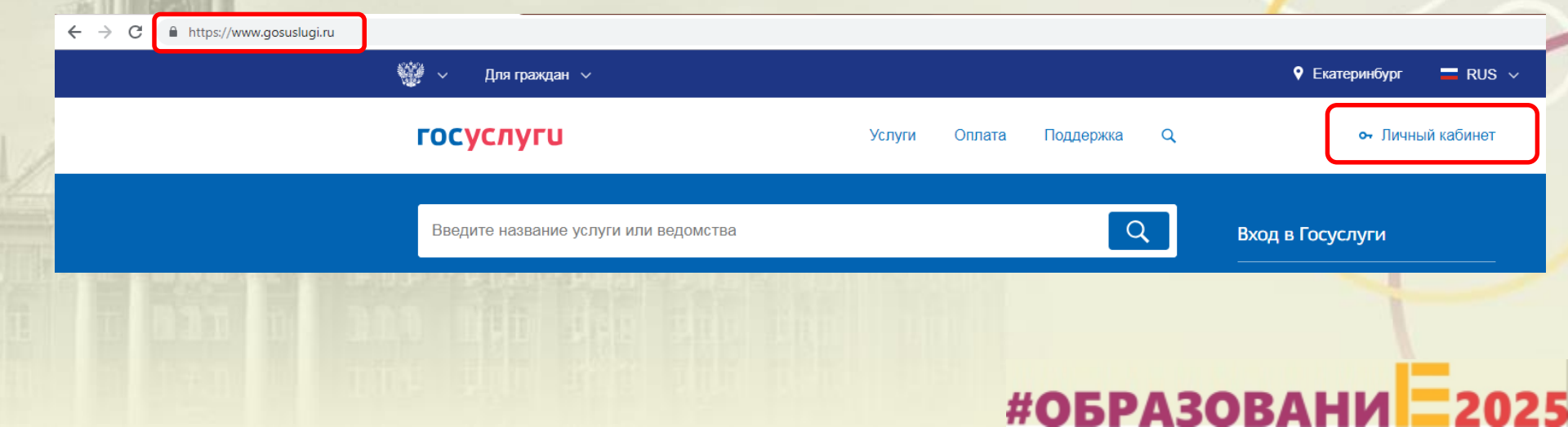

#ОБРАЗОВА

# Подача заявления через ЕПГУ, при наличии подтверждённой учетной записи

а к сервисам

Ввести логин, пароль и нажать кнопку «Войти» В качестве логина можно использовать номер мобильного телефона, адрес электронной почты или СНИЛС (в зависимости от того, что было указано при регистрации на портале)

|       | Состуслуги<br>Доступ к сервисам<br>электронного правительств                 |
|-------|------------------------------------------------------------------------------|
|       | ВХОД<br>для портала Госуслу                                                  |
|       | Снило                                                                        |
|       | Пароль                                                                       |
| Test. | Войти                                                                        |
|       | Чужой компьютер Восстано                                                     |
|       | Зарегистрируйтесь для полного достуг<br>Вход с помощью. Телефона/почты Элекі |
|       |                                                                              |

# Подача заявления через ЕПГУ, при наличии подтверждённой учетной записи

Проверить местоположение (должно быть указано – Екатеринбург) Если местоположение не указано или указано неверно, вручную установить «Екатеринбург»

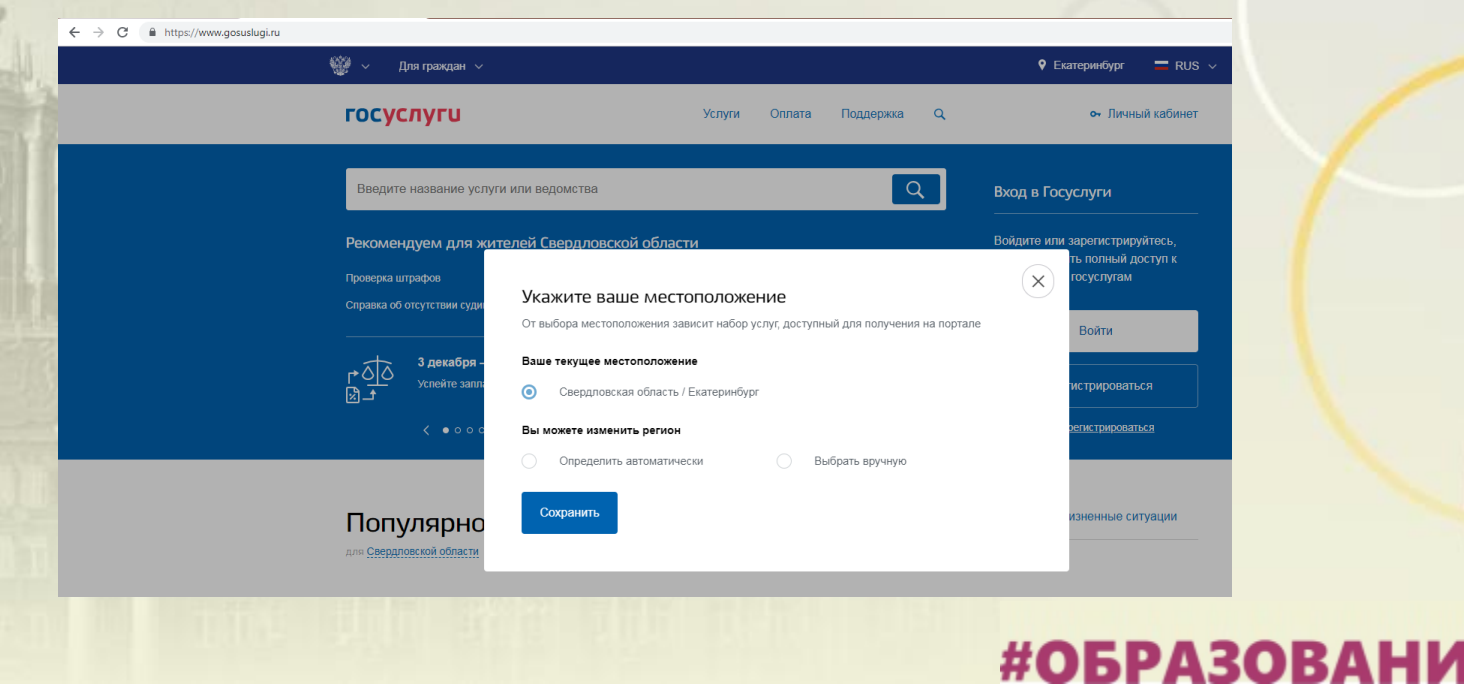

# Подача заявления через ЕПГУ, при наличии подтверждённой учетной записи

Установить флаг «Выбрать вручную»

Ввести в строке ввода «Екатеринбург»

Выбрать появившееся сверху местоположение «Екатеринбург» Нажать кнопку «Сохранить»

#### Укажите ваше местоположение От выбора местоположения зависит набор услуг, доступный для получения на портале Ваше текущее местоположение Свердловская область / Екатеринбург Вы можете изменить регион Выбрать вручную Определить автоматически Название населенного пункта Екатеринбург Q Екатеринбург (Свердловская область/Екатеринбург) Сохранить

# Подача заявления через ЕПГУ, при наличии подтверждённой учетной записи

Выбрать раздел «Услуги», в «Каталоге госуслуг» в поисковой строке ввести «Департамент образования Администрации города Екатеринбурга» и выполнить поиск, нажав пиктограмму

| госуслуги                                                                                   | Услуги   | Оплата | Поддержка | Q  | Эбзеева Л.К. 🔻   |
|---------------------------------------------------------------------------------------------|----------|--------|-----------|----|------------------|
| <b>1</b> Главная Поиск                                                                      |          |        |           |    |                  |
|                                                                                             |          |        |           |    | Расширенный поис |
| Введите название услуги или ведомства<br>Департамент образования Администрации города Екате | ринбурга |        |           |    | Q                |
|                                                                                             |          |        |           |    |                  |
|                                                                                             |          |        |           |    |                  |
|                                                                                             |          |        |           |    |                  |
|                                                                                             |          |        |           |    |                  |
|                                                                                             |          |        |           |    |                  |
|                                                                                             |          |        |           |    |                  |
|                                                                                             |          |        |           |    |                  |
|                                                                                             |          |        |           |    |                  |
|                                                                                             |          |        |           |    |                  |
|                                                                                             |          |        |           |    |                  |
|                                                                                             |          | 40     | ED.       | 20 |                  |

### Подача заявления через ЕПГУ, при наличии подтверждённой

учетной записи

Выбрать услугу «Зачисление в учреждение дополнительного образования на территории муниципального образования «город Екатеринбург»

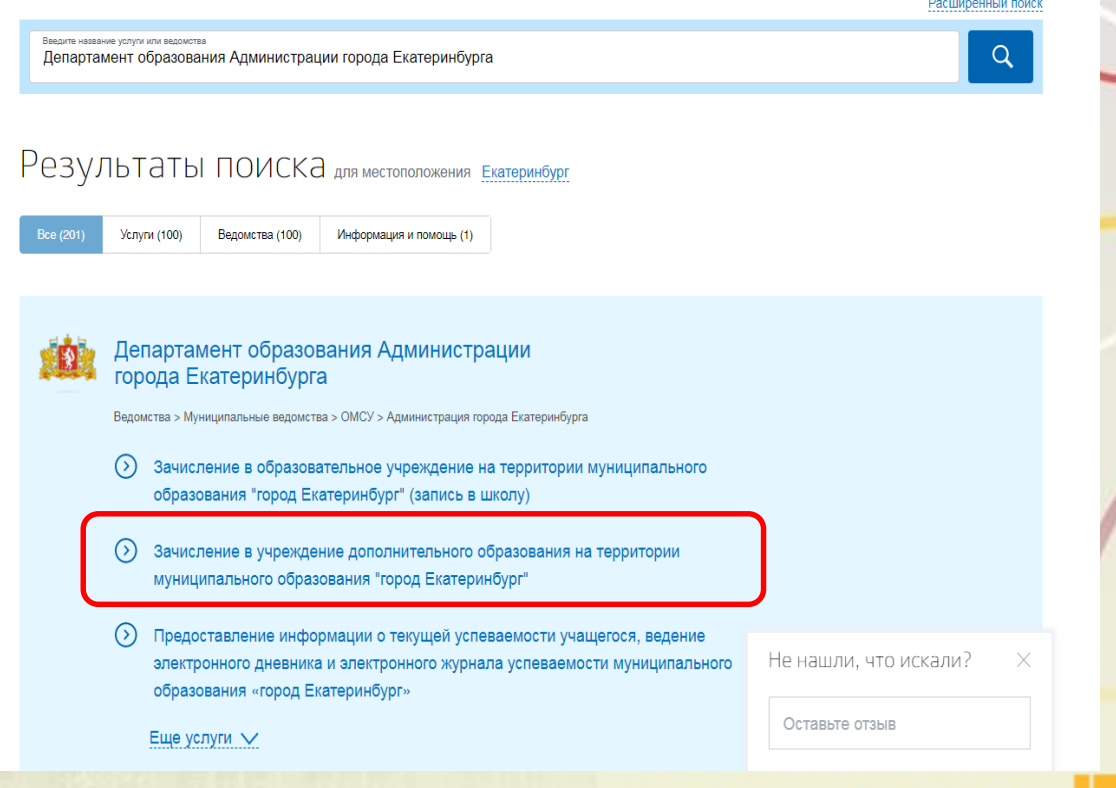

# Подача заявления через ЕПГУ, при наличии подтверждённой учетной записи

Нажать кнопку «Получить услугу»

| госуси    | <b>туги</b>     |                                     | Услуги        | Оплата           | Поддержка            | Q                                | 0 | Эбзеева Л.К. 🔻 |
|-----------|-----------------|-------------------------------------|---------------|------------------|----------------------|----------------------------------|---|----------------|
| 🏦 Главная | Категории услуг | Зачисление в учреждение дополнители | ьного образов | ания на территор | рии муниципального с | образования «город Екатеринбург» |   |                |
|           |                 |                                     |               |                  |                      |                                  |   |                |

Зачисление в учреждение дополнительного образования на территории муниципального образования "город Екатеринбург"

< Вернуться

Зачисление в учреждение дополнительного образования на территории муниципального образования «город Екатеринбург»

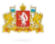

#ОБРАЗОВАНИ

#### Услугу предоставляет

Департамент образования Администрации города Екатеринбурга

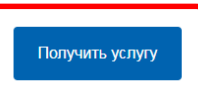

#ОБРАЗО

## Подача заявления через ЕПГУ, при наличии подтверждённой учетной записи

PUEOD THES SOOD FOUND

Заполнение заявления:

Необходимо выбрать тип заявления: «Первичное зачисление на следующий (2020/2021) учебный год»

Ввод данных заявителя (автозаполнение из Личного кабинета)

Необходимо указать номер телефона и адрес электронной почты

| אואסאנאנאאא                                                                                 |                    |                    |                           |               |  |  |
|---------------------------------------------------------------------------------------------|--------------------|--------------------|---------------------------|---------------|--|--|
| Выберите тип заявляния<br>Первичное зачисление на следующий (2020/2021) учебный год V       |                    |                    |                           |               |  |  |
| Данные заявите.                                                                             | ЛЯ                 |                    |                           |               |  |  |
| ©амилия<br>ПФЛБимя                                                                          | имя<br>ПФЛБфамилия |                    | отчество<br>ПФЛБотчество  |               |  |  |
|                                                                                             | CHIMPO             |                    |                           | неоонзательно |  |  |
| 05.03.1986                                                                                  | 010-000-207 21     |                    |                           | необязательно |  |  |
| <sup>телефон</sup><br>+7(963)036-96-69                                                      |                    | Email<br>1@mail.ru |                           |               |  |  |
|                                                                                             |                    |                    |                           | необязательно |  |  |
| Документ удостоверяющий личность<br><sup>Тир</sup> допумента<br>Паспорт гражданина Российск | кой Федерации      |                    |                           |               |  |  |
| Ceptre<br>2131                                                                              | Номер<br>231231    |                    | Дата выдени<br>19.08.2004 |               |  |  |
| Кем выдан<br>Тестовый центр выдачи                                                          |                    |                    |                           |               |  |  |

#ОБРАЗОВАНИ

### Подача заявления через ЕПГУ, при наличии подтверждённой

Адрес регистрации заявителя

Тип регистрации

Постоянная

учетной записи

Заполнение заявления:

Выбрать тип регистрации, в строке «Адрес» ввести последовательно населенный пункт, улица, дом, номер квартиры. Если не нашли нужный адрес, то выбрать «Указать адрес вручную»

|    | Временная                                           |           |
|----|-----------------------------------------------------|-----------|
| ſ  | Адрес регистрации<br>8 марта, 26                    | Q         |
|    | Свердловская обл, г Артемовский, ул 8 Марта, д 26   | ^         |
|    | г Екатеринбург, ул <b>8 Марта,</b> стр <b>26</b> 5  |           |
|    | г Екатеринбург, ул <b>8 Марта,</b> д <b>26</b> 7    |           |
|    | г Екатеринбург, ул <b>8 Марта,</b> стр <b>26</b> 7а |           |
| la | г Екатеринбург, ул <b>8 Марта,</b> стр <b>26</b> 76 | ~         |
|    | Не нашли нужный вариан ? Укажите адрес вручную      |           |
|    | необ                                                | язательно |

# Подача заявления через ЕПГУ, при наличии подтверждённой учетной записи

Заполнение заявления:

Если в адресе допущена ошибка, то для редактирования выбрать «Уточнить адрес»

| Адрес регистрации заявителя |
|-----------------------------|
| Тип регистрации             |
| • Постоянная                |
| Временная                   |
| Адрес регистрации           |

620014, обл. Свердловская, г. Екатеринбург, ул. 8 Марта, д. 1, кв. 5

Q

Уточнить адрес ∨

### Подача заявления через ЕПГУ, при наличии подтверждённой учетной записи Данные ребенка

Заполнение заявления:

Ввод данных о ребенке (если данные ребенка добавлены в личный кабинет, при заполнении поля «Фамилия» будет предложено значение, после выбора которого данные подставятся в заявление)

Указать пол ребенка

| Фамилия ребенка       |   | Имя ребенка     | Отчество ребенка |               |
|-----------------------|---|-----------------|------------------|---------------|
| ТЕСТ                  | × |                 |                  | необязательно |
| Дата рождения ребенка |   | 🔿 🕈 Мужской 🔿 🦷 | Женский          |               |
| СНИЛС ребенка         |   |                 |                  |               |
|                       |   |                 |                  | необязателы   |

Внимание! Поле «СНИЛС» является необязательным для заполнения, но в случае наличия ошибки в значении, указанном в поле «СНИЛС», Ваше заявление не будет прин<mark>ято</mark>.

### #ОБРАЗОВА

государства»

Внимание! Если свидетельство о рождении выдано не в РФ, необходимо отметить «Документ иностранного

| явленияч                     | ерез ЕПГУ, при                               | наличии подт               | верждённой                | U      |
|------------------------------|----------------------------------------------|----------------------------|---------------------------|--------|
| аписи                        | Документ удостоверяющий лич                  | ность                      |                           |        |
| аявления:                    |                                              |                            |                           |        |
| ребенке                      | Документ ребенка<br>Свидетельство о рождении |                            |                           | $\sim$ |
| ые документа,<br>го личность | Документ иностранного гос                    | ударства                   |                           |        |
| ебенка<br>чный кабинет.      | Серия<br>II-ЫЫ                               | <sub>Номер</sub><br>123654 | дата выдачи<br>05.09.2012 |        |
| поля «Серия»                 |                                              |                            |                           |        |
| но значение,<br>оторого      | Кем выдан<br>Загс                            |                            |                           |        |
| ятся в                       |                                              |                            |                           |        |
|                              |                                              |                            |                           |        |

Департамент образования

Администрации города Екатеринбурга

Подача за

учетной за

Заполнение за

Ввод данных о ј Заполнить данн удостоверяюще ребенка

(если данные ре добавлены в ли при заполнении будет предложе после выбора ко данные подстав заявление)

# Подача заявления через ЕПГУ, при наличии подтверждённой учетной записи

Заполнение заявления:

Ввод данных о ребенке Заполнить адрес регистрации ребенка (если адрес проживания ребенка совпадает с адресом проживания ЗАЯВИТЕЛЯ, выбрать «Ребенок проживает совместно с родителями», данные об адресе заполнятся автоматически, подставляется

адрес регистрации заявителя)

Адрес регистрации ребенка

Ребенок проживает совместно с родителями

Адрес регистрации

620102, обл. Свердловская, г. Екатеринбург, ул. Серафимы Дерябиной, д. 11, кв. 1

Уточнить адрес 🗸

Q

#ОБРАЗОВА

# Подача заявления через ЕПГУ, при наличии подтверждённой учетной записи

Заполнение заявления:

Ввод данных о ребенке Заполнить адрес регистрации ребенка (если адрес проживания ребенка <u>не</u> совпадает с адресом проживания заявителя, то в строке «Адрес» ввести последовательно населенный пункт, улица, дом, номер квартиры. Если не нашли нужный адрес, то выбрать «Указать адрес вручную»

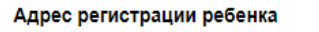

Ребенок проживает совместно с родителями

Адрес регистрации

620102, обл. Свердловская, г. Екатеринбург, ул. Серафимы Дерябиной, д. 11, кв. 1

Q

Уточнить адрес 🗸

#ОБРАЗОВА

# Подача заявления через ЕПГУ, при наличии подтверждённой учетной записи

Внимание! Поле «Номер сертификата ПФДО» является необязательным для заполнения, но в случае ввода номера сертификата ПФДО менее 10 символов в указанном в поле, Ваше заявление не будет отправлено.

Выбор учреждения дополнительного образования и программы

Номер сертификата ПФДО

необязательно

### Подача заявления через ЕПГУ, при наличии подтверждённой учетной записи 4 Выбор учреждения дополнительного образования и

Заполнение заявления

Выбор направления

Выбор учреждения дополнительного образования

Выбор программы

После заполнения всех полей необходимо отправить заявление в ведомство, нажав кнопку «Подать заявление».

| Номер сертификата ПФДО<br>11111111111 |                                        |              |
|---------------------------------------|----------------------------------------|--------------|
|                                       |                                        | необязатели  |
| Направление                           |                                        |              |
| Социально-педагогическо               |                                        | ~            |
| Учреждение дополнительного обра       | зования                                |              |
| МАУ ДО «Дворец детског                | о (юношеского) творчества «Химмашевец» | ~            |
| Программа                             |                                        |              |
| Игры для победителей (7               | лет - 10 лет 10 мес.)                  | $\checkmark$ |
|                                       |                                        |              |
|                                       |                                        |              |
|                                       |                                        |              |

#ОБРАЗОВ

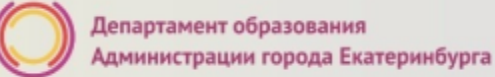

#### Вопросы

Во время записи произошла перезагрузка страницы или появилось сообщение "Возникла ошибка 429. Заявление не отправлено". Что делать?

Подождите 3-5 минут, после этого обновите страницу браузера.

Портал перегружен. Почему?

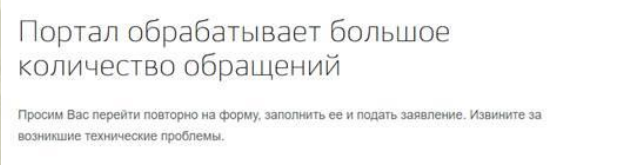

Вернуться на форму

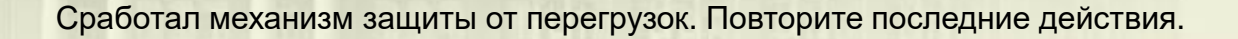

# Подача заявления через ЕПГУ, при наличии подтверждённой учетной записи

Для просмотра статуса заявления, необходимо перейти в Личной кабине (кликнуть по ФИО в верхн правом углу формы), последовательно выбрать раздел «Лента уведомлений», «Заявлени найти свое заявление о зачислении в учреждение дополнительного образования и выбрать ег

|      | Обзор                        | Уведомления                                                        | Документы                                       | Карты оплаты                     | Настройки   |
|------|------------------------------|--------------------------------------------------------------------|-------------------------------------------------|----------------------------------|-------------|
| г    |                              |                                                                    |                                                 |                                  |             |
| ем   | Поиск по но                  | омеру, ведомству и назва                                           | анию Q                                          |                                  |             |
|      |                              |                                                                    |                                                 |                                  |             |
|      | Bce                          | Платеж Заявление                                                   | Черновик Госпочт                                | та Техподдержка                  |             |
| ie», | 🛞 Отказа<br>дополн<br>«город | но в предоставлении усл<br>ительного образования<br>Екатеринбург»» | туги «Зачисление в учр<br>на территории мунициг | реждение<br>пального образования | Вчера 12:30 |
| 0.   |                              |                                                                    |                                                 |                                  |             |
|      |                              |                                                                    |                                                 |                                  |             |
|      |                              |                                                                    |                                                 |                                  |             |

### Уведомления, поступающие в личный кабинет заявителя на ЕПГУ:

После обработки заявления в личный кабинет заявителя на Едином портале автоматически направляется о регистрации заявления (с указанием даты и времени его формирования в электронном виде на Едином портале) и необходимости в срок не позднее трех рабочих дней с момента отправки уведомления обратиться в многофункциональный центр или МКУ ЦМУ с документами, указанными в приложении № 1 к настоящему Административному регламенту или уведомление об отказе в предоставлении услуги, с указанием причины. Первый рабочий день отсчитывается со следующего дня после дня получения данного уведомления. Часы работы указаны в информационно-телекоммуникационной сети Интернет на официальных сайтах организаций.